## **NAVIGATION:** Provider Instructions

## Mass MyConnectSV Requests

**MyConnect**SV requests or messages to multiple clients at one time are managed through the **Mass Sending** functionality, which is accessed through the **navigation pad**.

After clicking **Mass Sending**, choose either Message or the type of mass request you'd like to send (Document, Assessment, Location, or Electronic ROI). Details on specific types of requests are included in the next section (Feature Review).

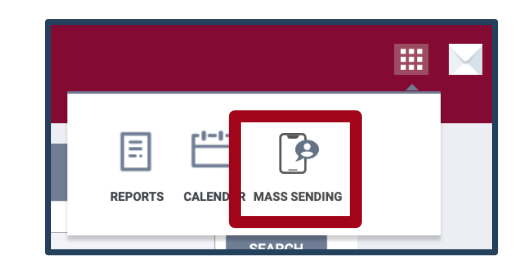

| MASS REQUES | TS       |            |          |                |  |
|-------------|----------|------------|----------|----------------|--|
| Message     | Document | Assessment | Location | Electronic ROI |  |
|             |          |            |          |                |  |

Use the dropdowns under the request information section to find a list of clients with MyConnectSV Portal accounts who currently have an **Active** program enrollment (not exited) or **Inactive** program enrollment (previously were enrolled but exited) in the **selected program(s)** within your agency.

| <br>             | Active         | ~       | Community Shelter Prog | gram 🗸   | SEARCH         |        |
|------------------|----------------|---------|------------------------|----------|----------------|--------|
| Unique Identifie | er             | Program |                        | Start Da | te End Date    | Status |
| 8F425AD2A        | Daniel Johnson | Commu   | nity Shelter Program   | 01/24/   | 2022 (not set) | Active |

Click SEARCH to get a list of clients with MyConnectSV accounts who are currently active in the Community Shelter Program.

Alternatively, to find clients who are *not* currently or previously enrolled in programs in your agency select **None** and **Without any enrollment**:

| None | ✓ Without any enrollment (… ✓ SEARCH |
|------|--------------------------------------|
|      |                                      |

Click SEARCH to get a list of clients with MyConnectSV accounts who have never been enrolled in programs in your agency.

SEARCH Jones All All selected You can also use the text box to search for a specific client by Unique Identifie Program Start Date End Date Status name: 28E0D834C Julian Jones (not set) (not set) (not set) None

Click the top toggle button to add all clients in the current list to the **Selected clients list** in the right pane, or add and remove individual clients by clicking the toggle next to their name:

| Unique<br>Identifier |              | Program                         | Start Date | End Date   | Status   |
|----------------------|--------------|---------------------------------|------------|------------|----------|
| 6A10F37E7            | Sandy Baker  | Community Prevention<br>Program | 01/11/2022 | (not set)  | Active   |
| 63D31212D            | Tish Roberts | Community Prevention<br>Program | 02/18/2022 | 03/06/2022 | Inactive |

Click **Preview Mass Request** in the right pane to review and send your message or request.

| Selected clients list |              |  |  |  |
|-----------------------|--------------|--|--|--|
| PREVIEW MASS REQUEST  |              |  |  |  |
| 6A10F37E7             | Sandy Baker  |  |  |  |
| 63D31212D             | Tish Roberts |  |  |  |